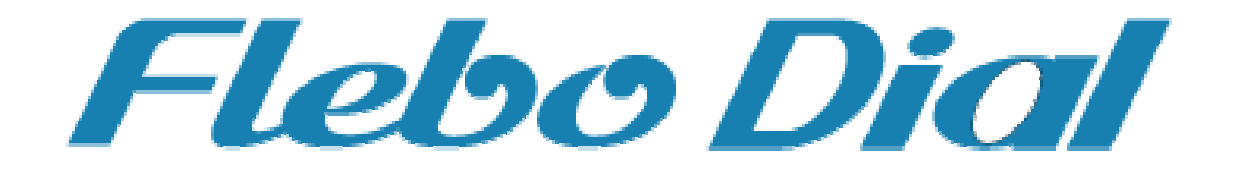

# 保守マニュアル

機器故障と思われる場合や点検時にご覧ください。 下記について記載しています。

| 1. LED ランプによる状態確認 | • • P1 |
|-------------------|--------|
| 2. ログの確認          | • • P2 |
| 表1~4 ログ一覧表        | • • P4 |

対象機種: FNX0710 システムバージョン 3.0.5

問合せ先:

株式会社フジクラ 光機器・システム事業部 光システム技術部 tel 03-5606-1202 fax 03-5606-1535 mail flebo@fujikura.co.jp

# 第1版

株式会社フジクラ

### 1. LED ランプによる状態確認

Flebo 前面の LED ランプ FAIL、PPPoE、VPN により装置状態を把握できます。

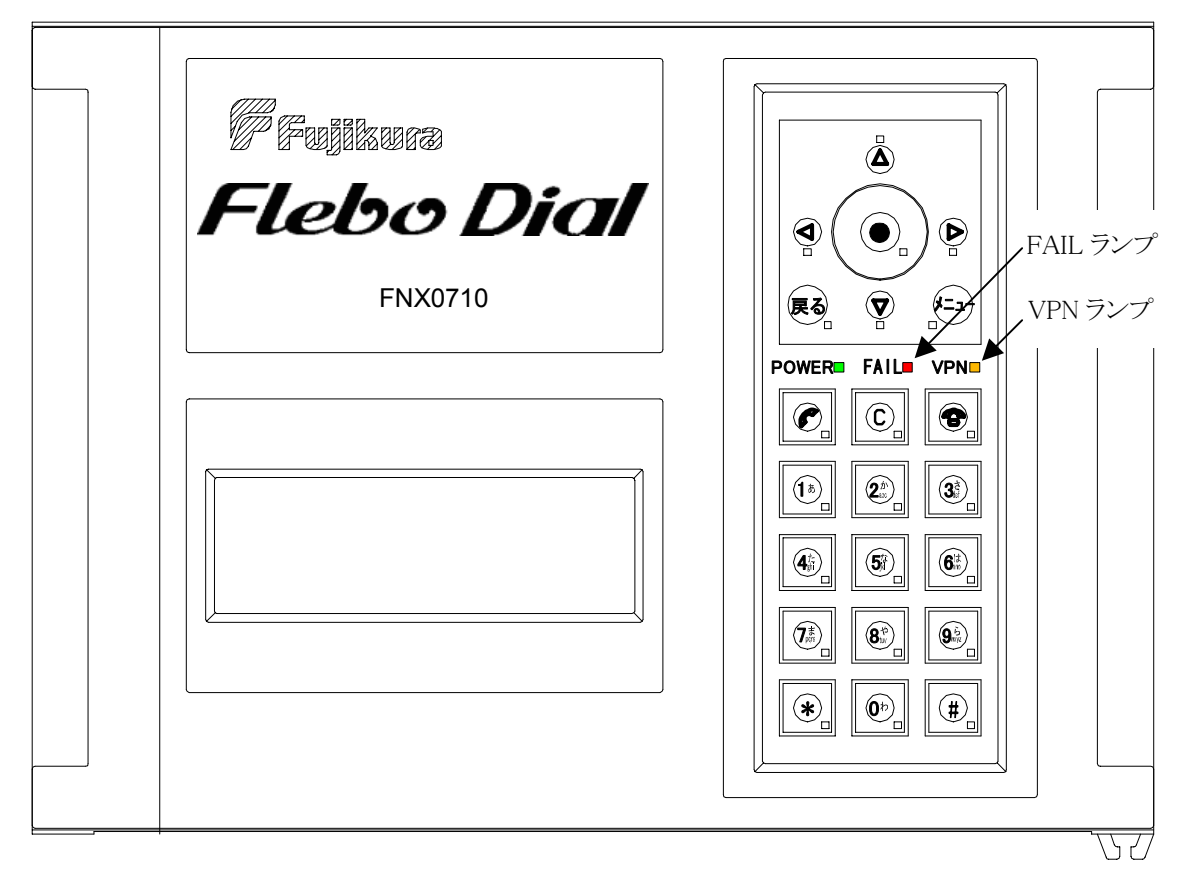

| ランプ  | 状態 | 説明 ⇒対処                                  |
|------|----|-----------------------------------------|
| FAIL | 点灯 | 装置異常を検出。 ⇒フジクラへ問合せ願います                  |
|      | 消灯 | 装置が正常であることを示します。                        |
| VPN  | 点灯 | 登録全拠点との間で VPN 通信が断であることを示します。またはしば      |
|      |    | しば消えるような場合は VPN 通信が途切れがちになっていることを示      |
|      |    | します。                                    |
|      |    | ⇒以下をご確認ください。                            |
|      |    | ①設定した接続先拠点情報に誤りがないか。                    |
|      |    | ②対向で親機(センター装置)設定になっていないか。               |
|      |    | ③WAN ポートの設定が ONU, CTU 等の対向装置と合っているか。    |
|      |    | ④接続先の設定に自拠点のダイヤルナンバーが登録されているまたは         |
|      |    | 自動着信設定が禁止になっており接続先がダイヤルを受け付けない設         |
|      |    | 定になっていないか。                              |
|      |    | ⑤2項に従い装置ログを確認願います。                      |
|      |    | 上記に問題がなく Web ブラウザの「装置状態」-「接続状態」にて SIP   |
|      |    | セッションが OK ではなく NG になっている場合はN T T へお問合せ願 |
|      |    | います。                                    |

| VPN | 点滅 | 親機(センター装置)設定にて一部の拠点との間で VPN 通信が断である |
|-----|----|-------------------------------------|
|     |    | ことを示します。子機(拠点装置)設定では点滅することはありません。   |
|     |    | ⇒まずシートキーでは「ソウチジョウタイ」-「セツゾクジョウタイ」、   |
|     |    | Web ブラウザでは「装置状態」-「接続状態」にての接続先との状態を  |
|     |    | 確認し VPN 通信断になっている拠点を見つけます。その後その拠点と  |
|     |    | の設定、拠点側の設定(自動着信設定<許可/禁止>等)・接続状態を確認  |
|     |    | ください。なお拠点側は子機(拠点装置)設定で親機のダイヤルナンバー   |
|     |    | が登録済みでなければなりません。また2項に従い装置ログを確認願い    |
|     |    | ます。                                 |
|     | 消灯 | 登録全拠点との間で VPN 通信が確立していることを示します。     |

#### 2. ログの確認

ログはシートキーでは「ソウチジョウタイ」-「ログ」、Web ブラウザでは「装置状態」-「ログ」 から確認できます。

Web ブラウザでは緑、黄色、桃、赤の4色により表示されています。

| 色 | 意味                                |
|---|-----------------------------------|
| 緑 | 正常状態でのイベント通知。                     |
| 黄 | 動作の継続に問題のない障害を検知。                 |
| 桃 | 機能障害を及ぼす危険を検知、またはソフトウェア異常を検知し再起動。 |
| 赤 | ハードウェア障害                          |

警報ログは緑を除く黄色、桃、赤 3色のログを示します。

以下 システムバージョン(ファームウェアバージョン)3.0.5 以上の場合について、ログの意味と赤~黄色の場合はご確認・対処すべき事項を示します。

表1:赤色のログの意味とご確認事項

| ログ表示<上段:Web/下段:シートキー>      | 意味とご確認事項                   |
|----------------------------|----------------------------|
| LCD データの更新に失敗しました。         | LCD データの更新が正常にできず、液晶表示やシート |
| LCD データーノ コウシン ニーシッパ イシマシタ | キー入力が正常にできない。              |
|                            | 本事象発生時はフジクラへ問い合わせお願いします。   |

#### 表 2-1: 桃色の各ログの意味とご確認事項

| ログ表示<上段:Web/下段:シートキー>     | 意味とご確認事項                 |
|---------------------------|--------------------------|
| システムメモリが不足しています           | 自動的に装置を再起動します。           |
| システムメモリ カ゛ フソク シテイマス      | 本事象発生時はフジクラへ問い合わせお願いします。 |
| ソフトウェア障害が発生ました            |                          |
| ソフトウェアショウカ゛イ カ゛ ハッセイ シマシタ |                          |
| RAM ディスクが不足しています          |                          |
| RAM デ゛ィスク カ゛ フソク シテイマス    |                          |

表 2-2: 桃色の各ログの意味とご確認事項

| ログ表示<上段:Web/下段:シートキー>                                                   | 意味とご確認事項                                                                                                    |
|-------------------------------------------------------------------------|----------------------------------------------------------------------------------------------------|
| センター同士の接続を検知し、通信を停止しまし<br>た<br>センタードウシ ノ セツゾク ヲ ケンシュツ シ ツウシン ヲ テイシ シマシタ | 対向で親機(センター装置)設定になっていることを検<br>知。片側は子機(拠点装置)設定にしてください。                                                                      |
| 電話帳が不正です(ダイヤル No.不正)<br>デンワチョウ ガ フセイ デス(ダイヤル No. フセイ)                   | 自局のダイヤルナンバーに誤りを検知。東→西あるい<br>は西→東に設定を変更した場合に表示されます。装置<br>が自動で設定を消去するためユーザ側で対処すること<br>はございません。                              |
| 電話帳が不正です(ダイヤル No.複数登録)<br>デンワチョウ ガ フセイ デス(ダイヤル No. フクスウ トウロク)           | 2 つ以上の自局ダイヤルナンバーを登録した状態で親<br>機(センター装置)設定から子機(拠点装置)設定に変更<br>した場合に表示されます。装置が自動で設定を消去す<br>るためユーザ側で対処することはございません。             |
| 電話帳が不正です(接続先複数登録)<br>デンワチョウ ガ フセイ デス(セツゾクサキ フクスウ トウロク)                  | 2つ以上の接続先ダイヤルナンバーを登録し自動接続<br>許可にした状態で親機(センター装置)設定から子機(拠<br>点装置)設定に変更した場合に表示されます。装置が自<br>動で設定を消去するためユーザ側で対処することはご<br>ざいません。 |
| LAN インタフェース側でループを検出しました<br>LAN インタフェースガワ デ ループ ヲ ケンシュツ シマシタ             | LAN 側で 20 秒以前までに学習している送信元 MAC ア<br>ドレスと同じ送信元 MAC アドレスを WAN 側で検出し<br>たため当該パケットを破棄した。対向拠点との間でル<br>ープになっている箇所がないか接続を確認ください。  |
| WAN インタフェース側でループを検出しました<br>WAN インタフェースガワ デ ループ ヲ ケンシュツ シマシタ             | WAN 側で20 秒以前までに学習している送信元 MAC ア<br>ドレスと同じ送信元 MAC アドレスを LAN 側で検出し<br>たため当該パケットを破棄した。対向拠点との間でル<br>ープになっている箇所がないか接続を確認ください。   |

表 3-1: 黄色の各ログの意味とご確認事項 ※あいうえお・・、ABC・・順

| ログ表示<上段:Web/下段:シートキー>               | 意味とご確認事項                    |
|-------------------------------------|-----------------------------|
| -<br>イメージファイル1のアップデートに失敗しました        | イメージファイル 1(ブート部)のアップデートが失   |
| イメーシ・ファイル1 ノ アップ・デュート ニ シッハ゜イ シマシタ  | 敗した。アップデートを再実施ください。         |
| -<br>イメージファイル2のアップデートに失敗しました        | イメージファイル 2(主ファームウェア)のアップデ   |
| イメーシ・ファイル 2 ノ アップ・デュート ニ シッハ゜イ シマシタ | ートが失敗した。アップデートを再実施ください。     |
| イメージファイル3のアップデートに失敗しました             | イメージファイル 3(FPGA)のアップデートが失敗し |
| イメーシ゛ファイル 3 ノ アップ゜テ゛ート ニ シッハ゜イ シマシタ | た。アップデートを再実施ください。           |

表 3-2: 黄色の各ログの意味とご確認事項 ※あいうえお・・、ABC・・順

| ログ表示<上段:Web/下段:シートキー>                    | 意味とご確認事項                          |
|------------------------------------------|-----------------------------------|
|                                          | 手動接続の操作で VPN 接続を試みたが失敗した。 ダイ      |
| 手動接続で VPN が確立できませんでした                    | ヤルナンバーの確認および対向装置に受信許可設定に          |
| シュト゛ウ セツソ゛ク テ゛ VPN カ゛カクリツ テ゛キマセンテ゛シタ     | なっているかを確認ください。                    |
| 手動切断に失敗しました                              | 手動切断に失敗した。時間を置いてから再度実施願い          |
| シュト゛ウ セツタ゛ン ニ シッハ゜イ シマシタ                 | ます。                               |
| 装置を初期化しました                               | 装置全設定を初期化した                       |
| ソウチ ヲ ショキカ シマシタ                          |                                   |
| パスワード認証が失敗しました<自局ダイヤルナンバー>               | NTT 西日本エリアにて認証サーバへのパスワード認証        |
| パスワード ニンショウ ガ シッパ゚イ シマシタ                 | が失敗した。パスワードを確認願います。               |
| 羽戸井バムこの古体がなりナナノ                          | NTT 西日本エリアにて認証サーバからの応答がない。        |
|                                          | WAN ポートの接続および自局ダイヤルナンバーを確         |
|                                          | 認ください。                            |
| CID が切断しました/白目が/かかかい//相手が/かけ             | <自局ダイヤルナンバー>と<相手ダイヤルナンバー>の        |
|                                          | SIP コネクションが切断した。                  |
| $\gamma \gamma = \gamma$                 | 装置側で再接続を行います。なお SIP コネクションが       |
|                                          | 切断しても VPN は切断しません。                |
|                                          | SIP サーバからの応答が期待している応答ではなかっ        |
|                                          | た。受信メッセージ番号により以下を確認ください。          |
|                                          | 403 番:自局DN設定に誤りがないか。              |
| SIP サーバからの応答が異常です                        | 404番:接続先DN設定に誤りがないか。              |
| <自局ダイヤルナンバー>/<相手ダイヤルナンバー>                | 408 番 : 接続先から応答がなくタイムアウトしました。     |
| 〈送信メッセージ種別〉 〈受信メッセージ番号〉                  | 接続先の接続状態を確認ください。                  |
| SIP サーハ゛ オウトウ イシ゛ョウ                      | 480番:接続先DNの SIP サーバ登録が未完了です。 接    |
|                                          | 続先の接続状態を確認ください。                   |
|                                          | 486 番 : 接続先DNが SIP セッション確立済みです。 接 |
|                                          | 続先側の設定が正しければ間もなく接続できます。           |
| SIP サーバからの応答がありません<自局ダイヤルナンバ             | SIP サーバからの応答がありません。               |
| ->/<相手ダイヤルナンバー> <送信メッセージ種別>              | NTT 東エリアの場合 SIP サーバの IP アドレスが出荷時  |
| SIP サーハ゛ オウトウ ナシ                         | 設定(2001:c90:0:3::1)であるか確認ください。    |
| SIP サーバからサポートしないメッセージを受信し                | SIP サーバから解釈できないメッセージを受信した。網       |
| ました<受信メッセージ種別>                           | 側の異常が考えられます。                      |
| SIP サーハ゛ カラ サホ゜ートシナイ メッセーシ゛ ヲ シ゛ュシン シマシタ |                                   |

表 3-3: 黄色の各ログの意味とご確認事項 ※あいうえお・・、ABC・・順

| ログ表示<上段:Web/下段:シートキー>                                       | 意味とご確認事項                        |
|-------------------------------------------------------------|---------------------------------|
| VPN が切断しましたく自局ダイヤルナンバー>/く相手ダイヤルナ<br>ンバー><br>VPN ガ セツダン シマシタ | <自局ダイヤルナンバー>と<相手ダイヤルナンバー>の      |
|                                                             | VPN が切断した。                      |
|                                                             | VPN 監視にて連続して5回相手からの応答がなく、       |
|                                                             | VPN 切断しています。相手側 FNX0710 の電源断や回線 |
|                                                             | 断が原因として考えられます。また ADSL 回線にて使     |
|                                                             | 用している場合は WAN 出力帯域を WEB ブラウザ設定   |
|                                                             | の帯域制御設定で小さくする、および VPN 監視設定で     |
|                                                             | 監視間隔を延ばしてください。                  |
| VPN 警報が検出されました<自局ダイヤルナンバー>/<相手                              | VPN 監視にて連続して3回相手からの応答がなかっ       |
| タ゛イヤルナンハ゛ー>                                                 | た。多発する場合は WAN の出力帯域の制限や VPN 監   |
| VPN ケイホウカ゛ ケンシュツ サレマシタ                                      | 視間隔を延ばしてください。                   |

表 4-1:緑色の正常状態のイベントログ一覧 ※あいうえお・・、ABC・・順

| ログ表示<上段:Web/下段:シートキー>                                              | 意味                           |
|--------------------------------------------------------------------|------------------------------|
| 暗号設定を変更しました<br>アンゴウ セッテイ ヲ ヘンコウ シマシタ                               | VPN の暗号、平文設定を変更した            |
| イメージファイル1のアップデートに成功しました                                            | イメージファイル 1(ブート部)のアップデートが成    |
| イメージファイル1 ノ アップデート ニ セイコウ シマシタ                                     | 功した                          |
| イメージファイル1のアップデートを開始しました                                            | イメージファイル 1(ブート部)のアップデートを開    |
| イメージファイル1 ノ アップデート ヲ カイシ シマシタ                                      | 始した                          |
| イメージファイル2のアップデートに成功しました                                            | イメージファイル 2(主ファームウェア)のアップデ    |
| イメージファイル2 ノ アップデート ニ セイコウ シマシタ                                     | ートが成功した                      |
| イメージファイル2のアップデートを開始しました                                            | イメージファイル 2(主ファームウェア)のアップデ    |
| イメージファイル2 ノ アップデート ヲ カイシ シマシタ                                      | ートを開始した                      |
| イメージファイル3のアップデートに成功しました                                            | イメージファイル3 (FPGA) のアップデートが成功し |
| イメージファイル3 ノ アップデート ニ セイコウ シマシタ                                     | た                            |
| イメージファイル3のアップデートを開始しました                                            | イメージファイル3 (FPGA) のアップデートを開始し |
| イメージファイル3 ノ アップデート ヲ カイシ シマシタ                                      | た                            |
| 液晶パネルロックナンバーを設定しました                                                | 液晶ディスプレイ操作のためのロック解除ナンバーを     |
| エキンョウ パネル ロックナンバー ヲ セッテイ シマシタ                                      | 設定した                         |
| カルテファイルの PC への保存ボタンが押されまし<br>た<br>カルテファイル / PC ヘノホゾン ボタン ガ オサレマシタ  | カルテファイルの PC への保存ボタンが押された     |
| カルテファイルのUSB への保存ボタンが押されまし<br>た<br>カルテファイル / USB ヘノホゾン ボタン ガ オサレマシタ | カルテファイルの USB への保存ボタンが押された    |
| カルテファイルを USB へ保存しました<br>カルテファイルヲ USB ニ ホゾン シマシタ                    | カルテファイルを USB メモリへ保存した        |
| カレンダー設定を行いました<br>カレンダー セッテイ ヲ オコナイマシタ                              | カレンダー設定(日付時刻)を更新した           |

表 4-2:緑色の正常状態のイベントログ一覧 ※あいうえお・・、ABC・・、数字順

| ログ表示<上段:Web/下段:シートキー>                                         | 意味                                                                   |
|---------------------------------------------------------------|----------------------------------------------------------------------|
| 管理ポートがリンクアップしました<br>カンリ ポート ガ リンクアップ シマシタ                     | 管理ポートがリンクアップした                                                       |
| 管理ポートがリンクダウンしました<br>カンリ ポート ガ リンクダウン シマシタ                     | 管理ポートがリンクダウンした                                                       |
| 管理ポートの IP アドレスを変更しました<br>カンリ ポート ノ IP アドレス ヲ ヘンコウ シマシタ        | 管理ポートに IP アドレス設定を変更した                                                |
| 管理ポートのクロス/ストレートを変更しました<br>カンリ ポート ノ クロス/ストレート ヲ ヘンコウ シマシタ     | 管理ポートのクロス/ストレート設定を変更した                                               |
| 管理ポートのサブネットマスクを変更しました<br>カンリ ポート ノ サブネットマスク ヲ ヘンコウ シマシタ       | 管理ポートのサブネットマスク設定を変更した                                                |
| 管理ポートのデフォルト G/W を変更しました<br>カンリ ポート ノ デフォルト G/W ヲ ヘンコウ シマシタ    | 管理ポートのデフォルトゲートウェイ設定を変更した                                             |
| 管理ポートの通信モードを変更しました<br>カンリ ポート ノ ツウシンモード ヲ ヘンコウ シマシタ           | 管理ポートの通信モード(10/100M、Full/Half)を変更<br>した                              |
| 管理ポートを初期化しました<br>カンリ ポート ヲ ショキカ シマシタ                          | DIP スイッチにより管理ポートの設定を初期化した                                            |
| 管理ポート設定を行いました<br>カンリ ポート ヲ セッテイ シマシタ                          | シートキー操作により管理ポートの設定を更新した                                              |
| 外部コマンドパスワードを変更しました<br>ガイブコマンド パスワード ヲ ヘンコウ シマシタ               | AT コマンド起動時のパスワードを変更した                                                |
| 再起動処理を開始します<br>サイキドウ ショリ ヲ カイシ シマス                            | 再起動の処理を開始した                                                          |
| 手動切断に成功しました<br>シュドウ セツダン ニ セイコウ シマシタ                          | 手動切断に成功した                                                            |
| 手動接続で VPN が確立しました<br>シュドウ セツゾク デ VPN ガ カクリツ シマシタ              | 手動接続の操作により VPN 接続が確立した                                               |
| 手動接続で接続ボタンが押されました<br>シュドウセツゾク デ セツゾク ボタン ガ オサレマシタ             | 手動接続画面(メニュー)の接続ボタンが押された                                              |
| 自局ファームアップデートをキャンセルしました<br>ジキョク ファームアップデート ヲ キャンセル シマシタ        | この装置のファームウェアアップデートを中断した                                              |
| 自局ファームアップデートを開始しました<br>ジキョク ファームアップデート ヲ カイシ シマシタ             | この装置のファームウェアアップデートを開始した                                              |
| 自局ファームアップデートを実行しました<br>ジキョク ファームアップデート ヲ ジッコウ シマシタ            | この装置のファームウェアアップデートを終了した                                              |
| 自局情報と電話帳を初期化しました<br>ジキョク ジョウホウ ト デンワチョウ ヲ ショキカ シマシタ           | DIP スイッチによる東西エリアまたはセンターから拠<br>点変更時に自局情報・電話帳情報がそのまま適用でき<br>ないため初期化をした |
| 自局情報と電話帳を保存しました<br>ジキョク ジョウホウ ト デンワチョウ ヲ ホゾン シマシタ             | この装置の自局情報、電話帳を保存もしくは VLAN マ<br>ッピング設定を有効にした                          |
| 自局情報を更新しました<br>ジキョク ジョウホウ ヲ コウシン シマシタ                         | この装置の自局情報(ダイヤルナンバ、パスワードもし<br>くは SIP サーバのアドレス)を更新した                   |
| 自局装置を再起動するボタンが押されました<br>ジキョクソウチ ヲ サイキドウスル ボタン ガ オサレマシタ        | WEB から装置を再起動するボタンが押された                                               |
| 時刻補正しました<br>ジュク ホセイ シマシタ                                      | 装置内部のソフトウェア時計の時刻をハードウェア時<br>計の時刻に合わせた                                |
| 全ての接続先の VLAN COS を変更しました<br>スベテノ セツゾクサキノ VLAN COS ヲ ヘンコウ シマシタ | 拠点/VLAN マッピング設定の「全ての拠点を同一にマ<br>ッピングする」にて、UserPriority が変更された         |
| 全ての接続先の VLAN ID を変更しました<br>スベテノ セツゾクサキノ VLAN ID ヲ ヘンコウ シマシタ   | 拠点/VLAN マッピング設定の「全ての拠点を同一にマ<br>ッピングする」にて、VLAN ID が変更された              |

表4-3:緑色の正常状態のイベントログ一覧 ※あいうえお・・、ABC・・、数字順

| ログ表示<上段:Web/下段:シートキー>                                                   | 意味                                                             |
|-------------------------------------------------------------------------|----------------------------------------------------------------|
| 接続先<ダイヤルナンバー>の VLAN COS を変更しました<br>セツゾクサキ<ダイヤルナンバー>VLAN COS ヲ ヘンコウ シマシタ | 拠点/VLAN マッピング設定の「個別にマッピングする」にて、<ダイヤルナンバー>の UserPriority が変更された |
| 接続先<ダイヤルナンバー>の VLAN ID を変更しました<br>セツゾクサキ<ダイヤルナンバー>VLAN ID ヲ ヘンコウ シマシタ   | 拠点/VLANマッピング設定の「個別にマッピングする」<br>にて、<ダイヤルナンバー>の VLAN ID が変更された   |
| 接続状態で切断ボタンが押されました<br>セツゾクジョウタイ デ セツダン ボタン ガ オサレマシタ                      | 接続状態画面(メニュー)の切断ボタンが押された                                        |
| 接続先装置を再起動するボタンが押されました<br>セツゾクサキソウチヲ サイキドウスル ボタン ガ オサレマシタ                | この(センター)装置に VPN 接続している拠点装置を<br>再起動するボタンが押された                   |
| 設定情報が更新されました<br>セッテイ ジョウホウ ガ コウシン サレマシタ                                 | ファームウェアアップデート後、追加された設定情報<br>が更新された                             |
| センター折り返し転送設定を変更しました<br>センターオリカエシテンソウセッテイ ヲ ヘンコウ シマシタ                    | センター折り返し転送の設定を変更した                                             |
| 全接続先で導通しています<br>ゼンセツゾクサキ デ ドウツウ シテイマス                                   | 設定されている全ての接続先と VPN が導通している                                     |
| 装置が起動しました<br>ソウチ ガキドウ シマシタ                                              | 装置が起動または再起動した                                                  |
| 着信履歴を1件削除しました<br>チャクシンリレキ ヲ イッケン サクジョ シマシタ                              | 着信履歴を1件削除した                                                    |
| 着信履歴を全件削除しました<br>チャクシンリレキ ヲ ゼンケン サクジョ シマシタ                              | すべての着信履歴を削除した                                                  |
| 電話帳を更新しました<br>デンワチョウ ヲ コウシン シマシタ                                        | 電話帳の編集が完了した                                                    |
| 電話帳を削除しました<br>デンワチョウ ヲ サクジョ シマシタ                                        | 電話帳の設定を削除した                                                    |
| 電話帳を初期化しました(外部コマンドモード)<br>デンワチョウヲ ショキカシマシタ(ガイブコマンドモード)                  | 外部コマンドモードで起動したので、電話帳を初期化<br>した                                 |
| 電話帳を追加しました<br>デンワチョウ ヲ ツイカ シマシタ                                         | 電話帳の設定を追加した                                                    |
| 導通していない接続先があります<br>ドウツウ シテイナイ セツゾクサキ ガ アリマス                             | 導通確認試験後、設定されている接続先の内、いくつ<br>かと VPN が導通していない                    |
| 導通確認試験を開始しました<br>ドウツウ カクニン シケンヲ カイシ シマシタ                                | VPN 接続している対向装置との導通確認試験を開始し<br>た                                |
| パスワード認証が成功しました <自局ダイヤルナンバー><br>パスワード ニンショウ ガ セイコウ シマシタ                  | (NTT 西エリアの場合)<自局ダイヤルナンバー>において認<br>証サーバへのパスワード認証が成功した           |
| 無通信監視タイマを変更しました<br>ムツウシン カンシタイマ ヲ ヘンコウ シマシタ                             | 外部コマンドモードでの無通信監視タイマの値を変更<br>した                                 |
| 優先スイッチが切り替えられました<br>ユウセン スイッチ ガ キリカエラレマシタ                               | 優先切替スイッチが切り替えられた                                               |
| ループ検出設定を変更しました<br>ループケンシュツ セッテイ ヲ ヘンコウ シマシタ                             | ループ検出時の転送禁止機能の設定を変更した                                          |
| ログファイルの PC への保存ボタンが押されました<br>ログファイル / PC ヘノホゾン ボタン ガ オサレマシタ             | ログファイルの PC への保存ボタンが押された                                        |
| ログファイルのUSB への保存ボタンが押されました<br>ログファイル / USB ヘノホゾン ボタン ガ オサレマシタ            | ログファイルの USB への保存ボタンが押された                                       |
| ログファイルを USB へ保存しました<br>ログファイルヲ USB ニ ホゾン シマシタ                           | ログファイルを USB メモリへ保存した                                           |
| ログを消去しました<br>ログ ヲ ショウキョ シマシタ                                            | ログを消去した                                                        |
| ロックナンバーを初期化しました<br>ロックナンバー ヲ ショキカシマシタ                                   | WEB から LCD のロックナンバーを初期化した                                      |

表4-4:緑色の正常状態のイベントログ一覧

## ※あいうえお・・、ABC・・、数字順

| ログ表示<上段:Web/下段:シートキー>                                          | 意味                                                                             |
|----------------------------------------------------------------|--------------------------------------------------------------------------------|
| ATコマンドを起動しました<br>AT コマンド ヲ キドウ シマシタ                            | ssh ログイン後 AT コマンドモードが起動した                                                      |
| A T コマンドを強制終了しました<br>AT コマンド ヲ キョウセイ シュウリョウ シマシタ               | 外部コマンド監視タイマが働き、別のユーザが AT コ<br>マンドを起動しようとした時に、無通信状態にあった<br>前ユーザの AT コマンドを強制終了した |
| ATコマンドを終了しました<br>ATコマンド ヲ シュウリョウ シマシタ                          | END コマンドにより AT コマンドモードが終了した                                                    |
| CUI からログアウトしました<br>CUI カラ ログアウト シマシタ                           | キー入力が5分以上なくシートキー操作がロック解除<br>ナンバー待ちになった                                         |
| CUI へのログインの規制を解除しました<br>CUI ヘノ ログイン ノ キセイヲ カイジョ シマシタ           | シートキー操作のログイン禁止(「CUI へのログインを<br>規制しました」参照)を解除した                                 |
| CUI へのログインを規制しました<br>CUI ヘノ ログイン ヲ キセイ シマシタ                    | ロック解除ナンバーの入力が 4 回連続で間違ったため<br>シートキー操作を10分間禁止状態にした                              |
| CUI ヘログインしました<br>CUI ヘ ログイン シマシタ                               | 正しいロック解除ナンバーが入力されシートキーの操<br>作が開始された                                            |
| LAN1 ポートがリンクアップしました<br>LAN1 ポート ガ リンクアップ シマシタ                  | LAN1 ポートがリンクアップした                                                              |
| LAN1 ポートがリンクダウンしました<br>LAN1 ポート ガ リンクダウン シマシタ                  | LAN1 ポートがリンクダウンした                                                              |
| LAN1 ポートのクロス/ストレートを変更しました<br>LAN1 ポート / クロス /ストレート ヲ ヘンコウ シマシタ | LAN1 ポートのクロス/ストレート設定を変更した                                                      |
| LAN1 ポートの通信モードを変更しました<br>LAN1 ポート / ツウシンモード ヲ ヘンコウ シマシタ        | LAN1 ポートの通信モード(10/100M、Full/Half)を変<br>更した                                     |
| LAN2 ポートがリンクアップしました<br>LAN2 ポート ガ リンクアップ シマシタ                  | LAN2 ポートがリンクアップした                                                              |
| LAN2 ポートがリンクダウンしました<br>LAN2 ポート ガ リンクダウン シマシタ                  | LAN2 ポートがリンクダウンした                                                              |
| LAN2 ポートのクロス/ストレートを変更しました<br>LAN2 ポート / クロス /ストレート ヲ ヘンコウ シマシタ | LAN2 ポートのクロス/ストレート設定を変更した                                                      |
| LAN2 ポートの通信モードを変更しました<br>LAN2 ポート / ツウシンモード ヲ ヘンコウ シマシタ        | LAN2 ポートの通信モード(10/100M、Full/Half)を変<br>更した                                     |
| LAN3 ポートがリンクアップしました<br>LAN3 ポート ガ リンクアップ シマシタ                  | LAN3 ポートがリンクアップした                                                              |
| LAN3 ポートがリンクダウンしました<br>LAN3 ポート ガ リンクダウン シマシタ                  | LAN3 ポートがリンクダウンした                                                              |
| LAN3 ポートのクロス/ストレートを変更しました<br>LAN3 ポート / クロス /ストレート ヲ ヘンコウ シマシタ | LAN3 ポートのクロス/ストレート設定を変更した                                                      |
| LAN3 ポートの通信モードを変更しました<br>LAN3 ポート / ツウシンモード ヲ ヘンコウ シマシタ        | LAN3 ポートの通信モード(10/100M、Full/Half)を変<br>更した                                     |
| LAN4 ポートがリンクアップしました<br>LAN4 ポート ガ リンクアップ シマシタ                  | LAN4 ポートがリンクアップした                                                              |
| LAN4 ポートがリンクダウンしました<br>LAN4 ポート ガ リンクダウン シマシタ                  | LAN4 ポートがリンクダウンした                                                              |
| LAN4 ポートのクロス/ストレートを変更しました<br>LAN4 ポート / クロス /ストレート ヲ ヘンコウ シマシタ | LAN4 ポートのクロス/ストレート設定を変更した                                                      |
| LAN4 ポートの通信モードを変更しました<br>LAN4 ポート / ツウシンモード ヲ ヘンコウ シマシタ        | LAN4 ポートの通信モード(10/100M、Full/Half)を変<br>更した                                     |
| LAN インタフェース側のループを解除しました<br>LAN インタフェースガワ ノ ループ ヲ カイジョ シマシタ     | ループ検出による転送禁止(桃色ログ「LAN インタフ<br>ェース側でループを検出しました」参照)を解除した                         |

表 4-5:緑色の正常状態のイベントログ一覧

※あいうえお・・、ABC・・、数字順

| ログ表示<上段:Web/下段:シートキー>                                                      | 意味                                                      |
|----------------------------------------------------------------------------|---------------------------------------------------------|
| LCD データの更新に成功しました<br>LCD データ / コウシン ニ セイコウシマシタ                             | ファームウェアアップデート後、液晶表示データの更<br>新が正常に終了した                   |
| LCD データの更新を開始しました<br>LCD データ / コウシン ヲ カイシシマシタ                              | ファームウェアアップデート後、液晶表示データの更<br>新を開始した                      |
| SIP 着信接続が成功しました<br><自局ダイヤルナンバー>/<相手ダイヤルナンバー><br>SIP チャクシン セツゾク ガ セイコウ シマシタ | <自局ダイヤルナンバー>が<相手ダイヤルナンバー>から着呼して<br>SIP コネクションが確立した<br>  |
| SIP 着側切断が成功しました<br><自局ダイヤルナンバー>/<相手ダイヤルナンバー><br>SIP チャクガワ セツダン ガ セイコウ シマシタ | <自局ダイヤルナンバー>が<相手ダイヤルナンバー>から着呼して確<br>立した SIP コネクションが切断した |
| SIP 登録が成功しました <自局ダイヤルナンバー><br>SIP トウロク ガ セイコウ シマシタ                         | <自局ダイヤルナンバー>の SIP サーバへの登録が成功した                          |
| SIP 発信接続が成功しました<br>く自局ダイヤルナンバー>/く相手ダイヤルナンバー><br>SIP ハッシン セツゾク ガ セイコウ シマシタ  | <自局ダイヤルナンバー>から<相手ダイヤルナンバー>に発呼して<br>SIP コネクションが確立した      |
| SIP 発側切断が成功しました<br><自局ダイヤルナンバー>/<相手ダイヤルナンバー><br>SIP ハツガワ セツダン ガ セイコウ シマシタ  | <自局ダイヤルナンバー>が<相手ダイヤルナンバー>に発呼して確立<br>した SIP コネクションが切断した  |
| VLAN モードを変更しました<br>VLAN モート゛ヲ ヘンコウ シマシタ                                    | VLAN マッピングの設定を変更した                                      |
| VPN 監視の時間間隔を変更しました<br>VPN カンシ / ジカンカンカク ヲ ヘンコウ シマシタ                        | VPN の監視時間の間隔を変更した                                       |
| VPN 接続が成功しました 暗号化<br><自局ダイヤルナンバー>/<相手ダイヤルナンバー><br>VPN ガ アンゴウセツゾクシマシタ       | <自局ダイヤルナンバー>と<相手ダイヤルナンバー>で、暗号設定で<br>VPN 接続が確立した         |
| VPN 接続が成功しました 平文<br><自局ダイヤルナンバー>/<相手ダイヤルナンバー><br>VPN ガ ヒラブンセツゾクシマシタ        | <自局ダイヤルナンバー>と<相手ダイヤルナンバー>で、平文設定で<br>VPN 接続が確立した         |
| WAN インタフェース側のループを解除しました<br>WAN インタフェースカ゛ワ / ループ ヲ カイジョ シマシタ                | ループ検出による転送禁止(桃色ログ「WAN インタフ<br>ェース側でループを検出しました」参照)を解除した  |
| WAN ボートがリンクアップしました<br>WAN ポートカ゛リンクアップ゜シマシタ                                 | WAN ボートがリンクアップした                                        |
| WAN ボートがリンクダウンしました<br>WAN ポートカ゛リンクダウン シマシタ                                 | WAN ボートがリンクダウンした                                        |
| WAN ボートのクロス/ストレートを変更しました<br>WAN ポート / クロス/ストレート ヲ ヘンコウ シマシタ                | WAN ボートのクロス/ストレート設定を変更した                                |
| WAN ホートの通信モードを変更しました<br>WAN ポート / ツウシンモード ヲ ヘンコウ シマシタ                      | WAN ホートの通信モード(10/100M、Full/Half)を変<br>更した               |
| WAN 帯域を変更しました<br>WAN タイイキ ヲ ヘンコウ シマシタ                                      | WAN の出力帯域を変更した                                          |
| WEB ロクイン・バスワードを変更しました<br>WEB ログイン・パスワード ヲ ヘンコウ シマシタ                        | WEB ログイン・バスワードを変更した                                     |
| WEB ログイン名を変更しました<br>WEB ログインメイ ヲ ヘンコウ シマシタ                                 | WEB ログイン名を変更した                                          |